専用アプリで TIME-OPAC(蔵書検索)が使えます

# スマートフォン対応アプリ「Ufinity」

※アプリのインストール(無料)が必要となります。

App Store と Google Play でダウンロードできます。このアプリにより、スマートフォンから本学蔵書検索や資料の 予約、貸出状況の確認などを、利用することができます。

※アプリのアップデートにより、下記説明の画面も若干の変更となることがあります。ご了承ください。

### 1. インストール方法

・iPhone 端末では App Store を、Android 端末では Google Play を起動します。

・キーワード「Ufinity」で検索します。

・アプリ「Ufinity」(富士通提供、無料)をインストールしてください。

・「アプリケーション使用許諾契約」ウィンドウが表示されたら、内容を確認の上、「同意します」を選択します。
 ・起動後の初期設定で、「大学/機関を選択」→「神奈川」→「東海大学」を選択し、「設定」ボタンを押してください。

#### 2.利用環境について

・Android 2.3.3 以上(Android 3.x 系を除く)

・iOS 6.0 以降。iPhone、iPad および iPod touch 対応(iPhone 5 に最適化されています)

#### 3.機能について

① 蔵書検索

|                                       | ۲              |
|---------------------------------------|----------------|
| 東海大学付属図書館<br>Tokal University Library |                |
| Q 書名・著者名で検索                           |                |
|                                       | 検索             |
| 2<br>1<br>0<br>蔵書検索<br>新着案内<br>4      | また。<br>賞出ランキング |
| <b>₹</b> 12 <b>ぺ</b> −2               |                |
| Copyright (C) Fujitsu 2013- All Ri    | ghts Reserved. |

| Q 書名・著者名で検索 | に検索語を入力して検索します。 |
|-------------|-----------------|
|             |                 |

また、「蔵書検索」メニューではより細かい条件を設定した詳細検 索が可能です。

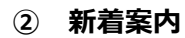

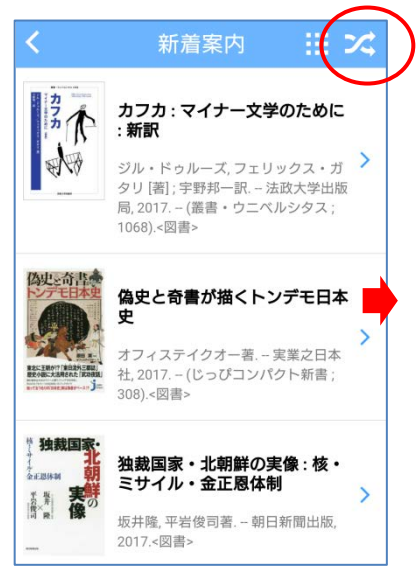

本学図書館の新着受入資料を表示します。画面右上アイコ ンから、表示期間・表示対象(所蔵館)・表示資料を選択 することもできます。

| 初期設定          |   |
|---------------|---|
| 表示条件選択        |   |
| 表示期間          |   |
| 14日前~前日       | > |
| 表示対象          |   |
| 中央            | > |
| 資料種別          |   |
| すべて           | > |
| キャンセル この設定で検索 |   |

#### ③ 貸出ランキング

本学図書館の貸出資料をランキング形式で表示します。画面右上のアイコンから、表示期間・表示対 象(所蔵館)・資料種別を選択することもできます。

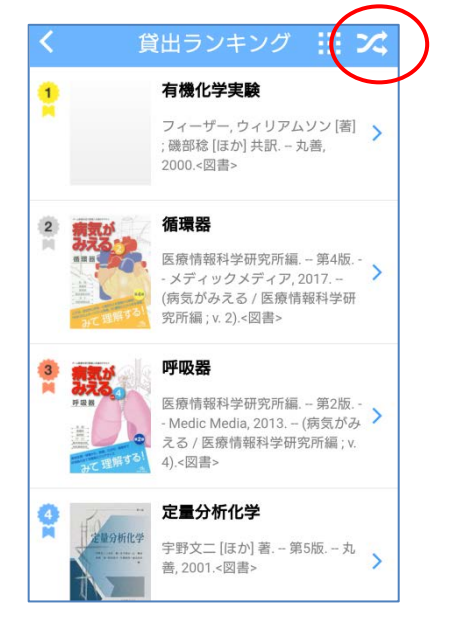

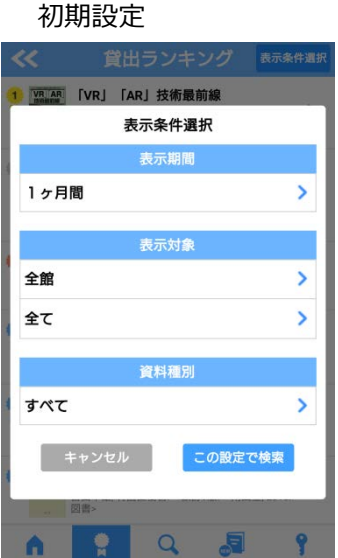

### ④ マイスペース

| <b>«</b>                   | マイスペー                         | ス                             |   |
|----------------------------|-------------------------------|-------------------------------|---|
| <b>富士通大学図書館</b><br>図書館からの通 | <b>【から 富士 さんへ</b><br>通知はありません | <b>のお知らせ</b><br><sub>し。</sub> |   |
| お知らせ                       |                               | 3                             | > |
| 貸出                         |                               | <mark>4</mark><br>延滞 1冊       | > |
| 予約                         |                               | 6                             | > |
| 貸借依頼                       |                               | 1                             | > |
| 複写依頼                       |                               |                               | > |
| 購入依頼                       |                               | 11                            | > |
|                            | ログアウト                         |                               |   |
| 6 1                        | Q                             | <b>.</b> ?                    |   |

## 総合情報センター発行の ID/PW でログインし、図書 館の利用状況の確認や貸出更新\*などができます。

★貸出更新の方法について★

- (ア) マイスペース> 貸出を選択します。
- (イ) 一覧の中から更新したい対象の図書を選択し、画面下部の貸出更新を選択します。

| <b>《《</b> 貸出一覧        | ── 貸出一覧<br>具料台           |
|-----------------------|--------------------------|
| ☑ 処理対象にする             | 児童精神医学 / 牧田清志 著<br>資料 ID |
| 資料名                   | 0010000123011            |
| 児童精神医学 / 牧田清志 著       | <b>貸出種別</b><br>一般        |
| 資料ID<br>0010006125611 | 所蔵館                      |
| 台山海回                  | 中央                       |
| 一般                    | 貸出館                      |
|                       | 中央                       |
| 所蔵館                   | 2反均衡四口                   |
| 中央                    | 2017/03/31               |
| 貸出館                   |                          |
| 中央                    | 予約人数                     |
| 返却期限日                 | 0,                       |
| 2017/03/31            |                          |
| <b>予約人数</b><br>0人     | 貸出更新                     |
| A ? Q                 | n 🛊 Q 🚚 🍸                |

(ウ) 更新処理は完了です。(既に一度更新している場合は、更新処理されません。)

| 【貸出更新について】                     |
|--------------------------------|
| 学部学生の方は、一般貸出・KB 貸出について1回に限り貸出期 |
| 間を2週間延長することができます。              |
| (延滞図書のある場合や貸出禁止中を除く。)          |
| ※借りている図書に他の利用者からの予約が入っている場合は、貸 |
| 出期間の延長ができません。                  |
|                                |

# 予約申込について ※ここでは既にマイスペースでログインした後の方法をご紹介します。

貸出中図書の書誌詳細画面の「予約」を選択します。

| ≪                                    | 書誌詳細                                                  |
|--------------------------------------|-------------------------------------------------------|
| 図書 <bb00452589<br>神の</bb00452589<br> | ⇒<br>子どもたちはみな踊る                                       |
| ROFELESE<br>AGB<br>RINK 村上看          | ·<br>樹著. – 新潮社, 2002. – (新潮文庫 ; む-5-20, 6832).        |
| RATERI REFERENT<br>offer the quale   |                                                       |
| <b> </b>                             | PC版で詳細を表示<br>(生)                                      |
| 所蔵状態 貸                               |                                                       |
| 所蔵語 中<br>配置場所 開始<br>請求記号 913         | 来<br>架室<br>3.6/M                                      |
| 巻号                                   |                                                       |
| 標題および責任表<br>示                        | 神の子どもたちはみな踊る / 村上春樹著<br>カミ ノ コドモ タチ ワ ミナ オドル          |
| 出版・頒布事項                              | 東京 : 新潮社 , 2002.3                                     |
| 形態事項                                 | 237p ; 16cm                                           |
| 巻号情報                                 | 070 / 101 001 500                                     |
| ISBN<br>書誌構造リンク                      | 9784101001500                                         |
|                                      | ※1/40人№<br>シンチョウブンコ <tw10015093> む-5-20,</tw10015093> |
| <b>^</b>                             | P 🔍 👼 💡                                               |

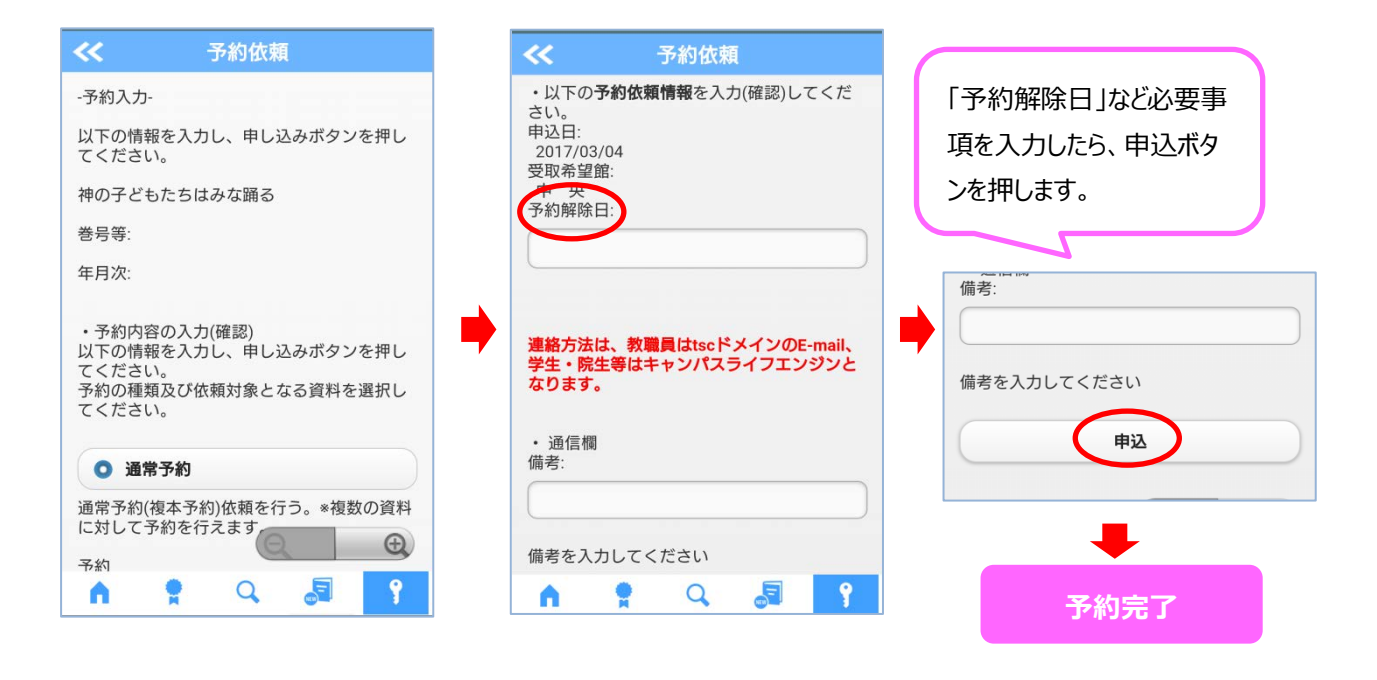

#### <アプリ版・モバイル OPAC サービス一覧>

| サービス内容       | アプリ版 | モバイル OPAC |
|--------------|------|-----------|
| カレンダー        | ×    | 0         |
| 新着案内・貸出ランキング | 0    | ×         |
| 予約           | 0    | 0         |
| 予約の取り消し*1    | 0    | 0         |
| 更新           | 0    | 0         |
| 利用状況参照*2     | 0    | 0         |
| 貸出履歴参照       | ×    | ×         |
| コピー/図書取り寄せ   | ×    | ×         |

★1・・・予約の取り消しは、「予約したがまだ返却されていないのもの=予約中」や「返却され受取期限日を迎えていないもの=予約棚」の状態のものは、マイスペースのページから操作可能です。(※「取り消し」をした翌日には予約一覧からは非表示になります。)

★2・・・利用状況参照=貸出内容・予約内容・複写依頼・図書取り寄せ依頼の状況を参照できます。